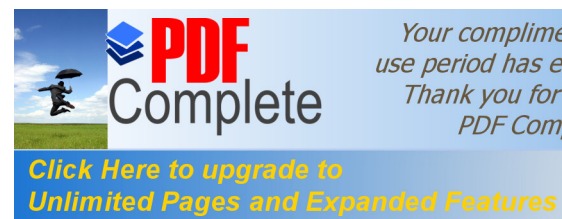

Your complimentary use period has ended. Thank you for using PDF Complete.

encuestafacil.com W Outlook or in which the second factors of a. ( 1944) a the second spine - Rolling Consultor - J. - Adda 200 Berge anne fåfterne SUF (Store ; når big få forer 1.00 and the local diversity of the strating. 1.1 families and Marcall Index all ...... a participation of 1. And the second states and and the local diversity Micosoft Outlook and the last of ante Tradación constantes and the local plate gradest ... lenser Lettera Reside (1961) mercen Til andre forbut ofer anna 1996, 1998 anna 1998, 1998 Action Inc. Annal (1996). The set (antio) region estado (n. 1986) Antoint March (N. 1970) Logic . LAND COLUMN , 1988 State of Lot. 
 Select Services

 Select Services

 Select Services

 Select Services

 Select Services

 Select Services

 Select Services

 Select Services

 Select Services

 Select Services

 Select Services

 Select Services

 Select Services

 Select Services

 Select Services

 Select Services

 Select Services

 Select Services

 Select Services

 Select Services

 Select Services

 Select Services

 Select Services

 Select Services

 Select Services

 Select Services
 and Arthurst press 224, 218 press 226, 218 press 226, 218 and control (10), 17-18. advice M., 148 advice M., 148 Andrewson, 1981 April 1981, 1981 10 1 II too gener (Anto in ) pression hope Complements I Angelli piten i is § X. isterete isterete istere SY. Storynate ig is tore 1.8.6.8. Ceres . · C Bartalaja de antrada Contract of Contract Antippe for anti-S Parties No. 2. A DECISION OF n provinsi daga dar yang sebat ku the state State a city of the 100.6 and the second states Aprilia in the second second s erer (Japanes) Education The Real Property lies Interfact, Carton, Agent
anno (a), Carton, Agent
anno (a), Million (a),
anno (a), Million (a),
anno (a), Million (a),
anno (a), Million (a),
anno (a), Million (a),
anno (a), Million (a), 100 cm (b. 1 d) 100 cm (b. 1 d) 100 cm (b) 1 d 100 cm (b) 1 d d 100 cm (b) 1 d d 100 encuestalici.com

1

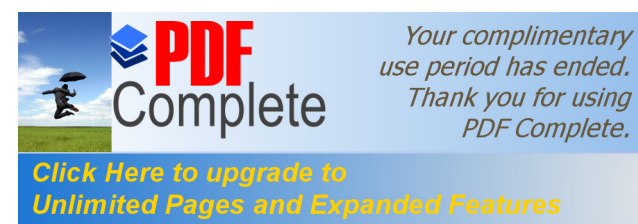

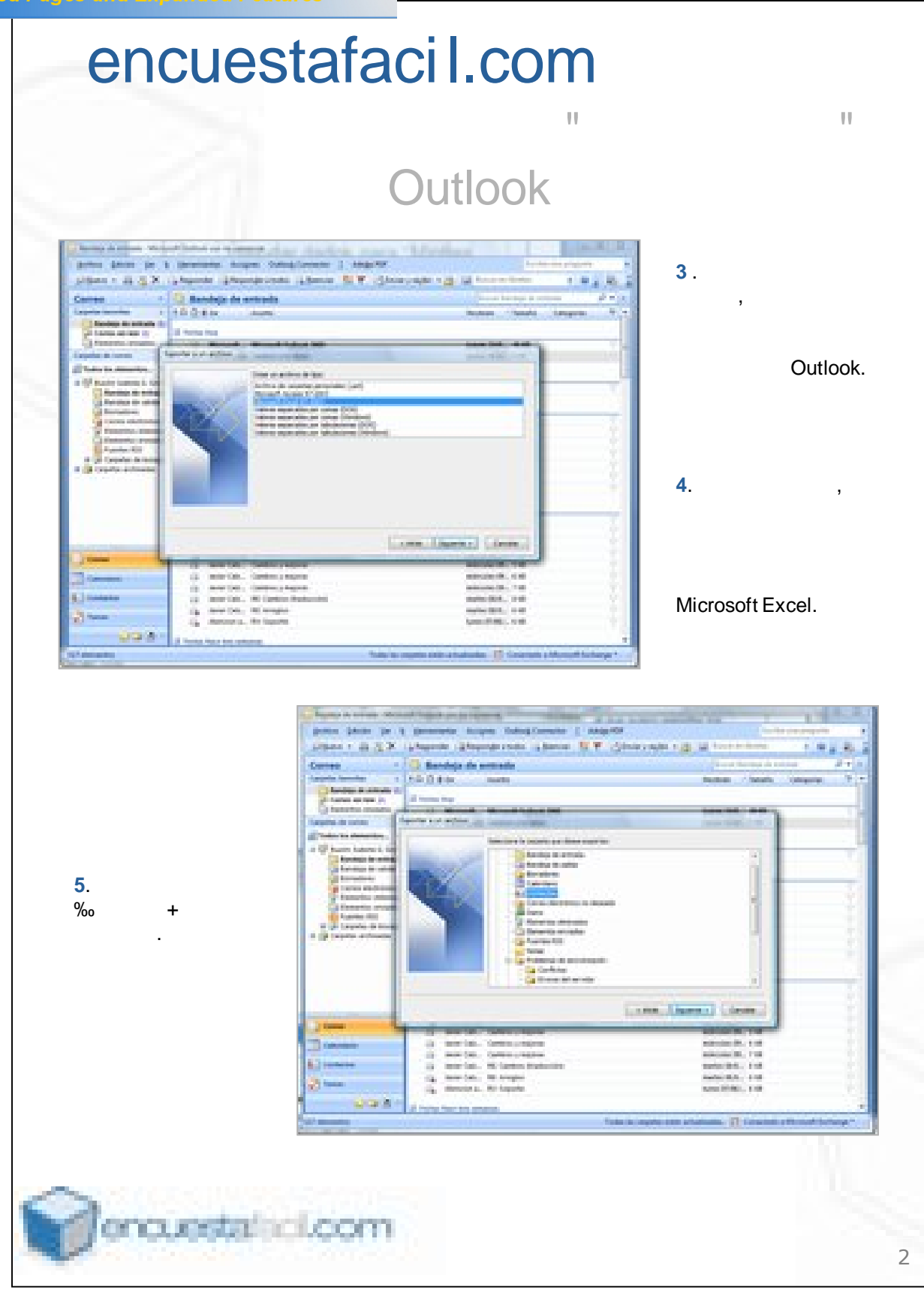

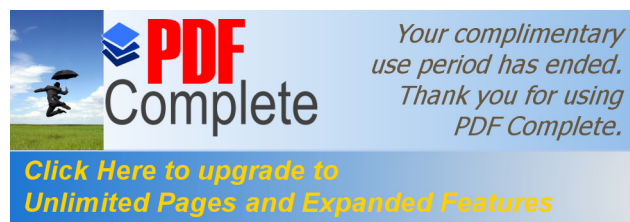

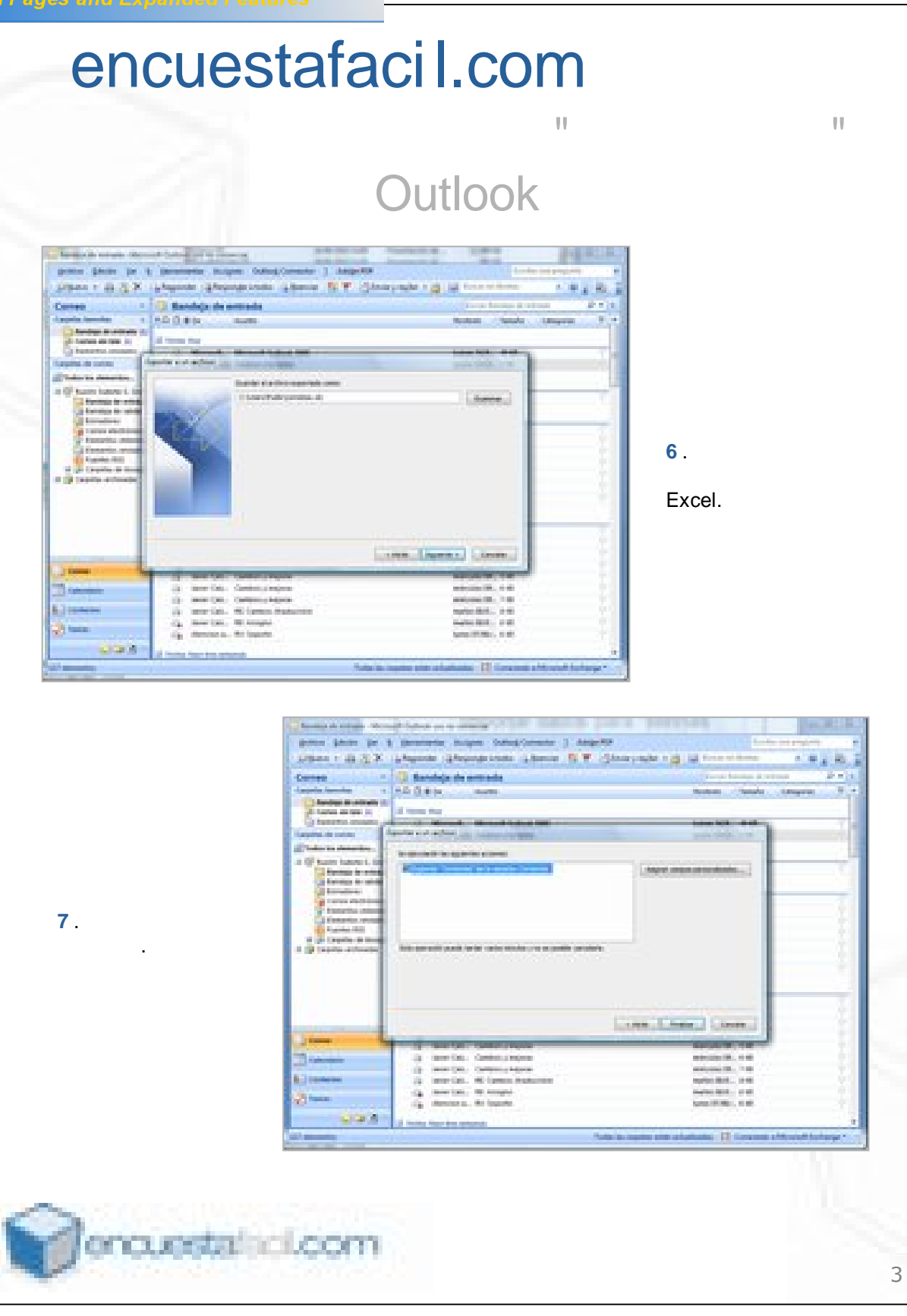

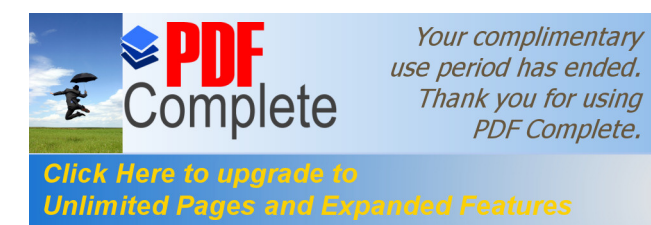

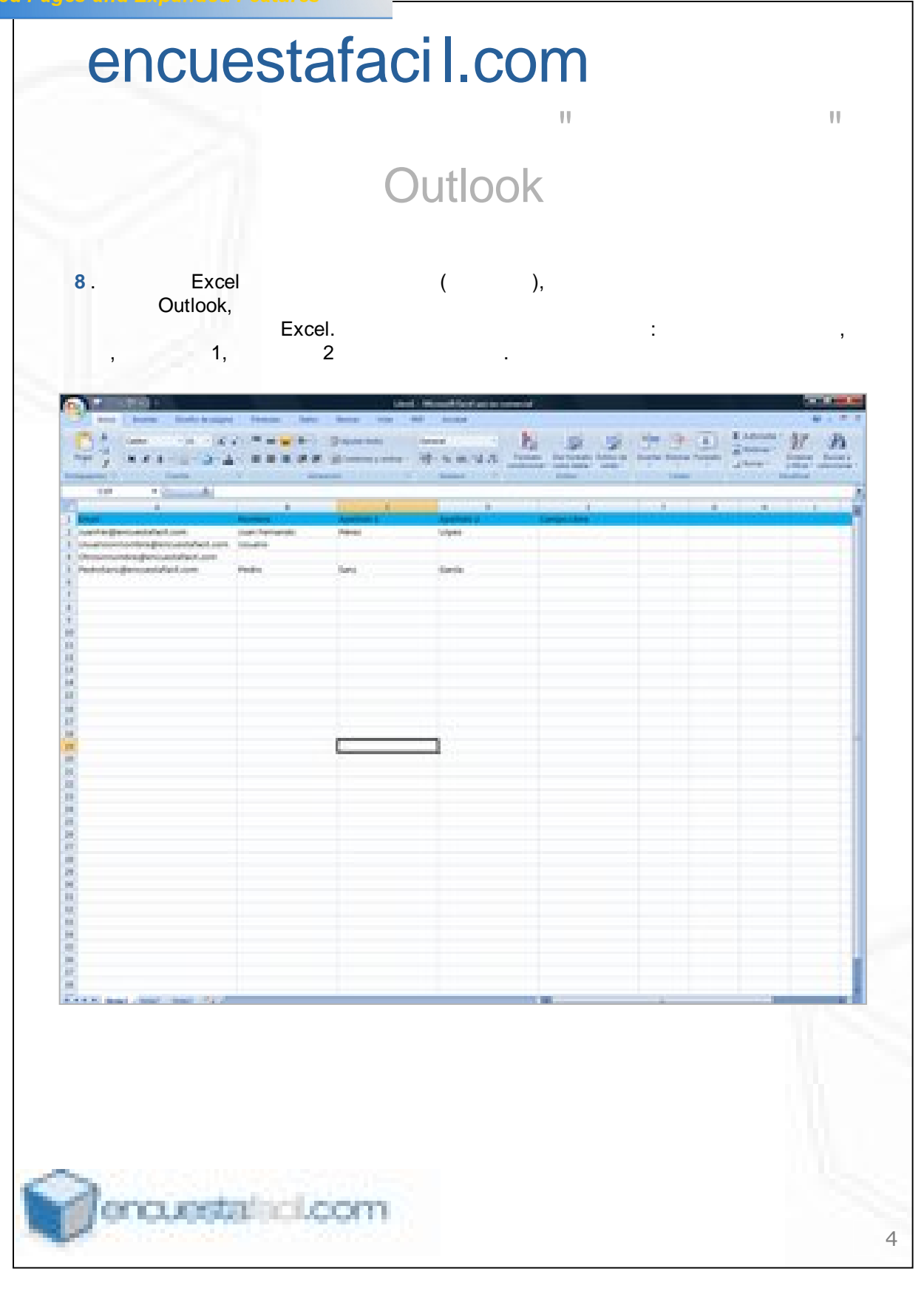